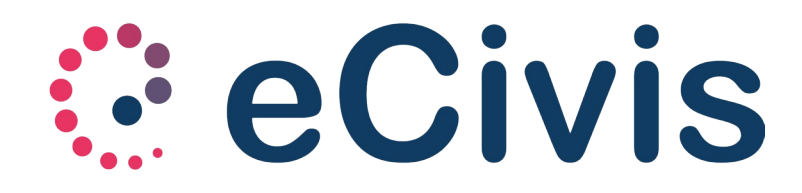

eCivis Applicazione mobile per Android e iOS

| Indice generale                 |    |
|---------------------------------|----|
| 1. Scopo del documento          | 3  |
| 2. Scopo dell'applicazione      | 3  |
| 3. Download dell'applicazione   | 3  |
| 4. Accesso all'applicazione     | 4  |
| 4.1. Primo accesso              | 5  |
| 5. Menù dell'applicazione       | 6  |
| 6. Dettaglio delle voci di menù | 7  |
| 6.1. Profilo utente             | 7  |
| 6.2. News                       | 7  |
| 6.3. Documenti                  | 8  |
| 6.4. Utenti                     | 8  |
| 6.5. Prenotazioni               | 9  |
| 6.6. Stato Contabile            |    |
| 6.6.1. Servizi a consumo        | 11 |
| 6.6.2. Documenti emessi         |    |
| 6.6.3. Pagamenti                | 12 |
| 6.7. Comunicazioni              | 12 |
| 6.8. Cambia Lingua              | 12 |
| 6.9. Informazioni Comune        | 13 |
| 6.10. Impostazioni              |    |
| 6.11. Accedi / Esci             | 13 |
|                                 |    |

# 1. Scopo del documento

Lo scopo del documento è illustrare come ottenere e utilizzare l'applicazione "eCivis".

# 2. Scopo dell'applicazione

Lo scopo dell'applicazione è di fornire un accesso ad eCivis – portale genitori ottimizzato per i dispositivi mobili quali smartphone e tablet dotati di sistemi operativi Android o iOS.

# 3. Download dell'applicazione

L'applicazione eCivis è presente su Play Store e Apple Store.

Ci sono 2 opzioni per effettuare il download dell'applicazione:

• Accedere su Play Store o Apple Store e cercare tra le applicazioni inserendo la parola chiave "ecivis".

Tra le applicazioni proposte scegliere quella identificata dal nome "eCivis" e dal logo di seguito:

••• (l'icona è la stessa di quella presente sulla prima pagina del presente documento);

Effettuare la scansione del "qrcode" oppure aprire il link di seguito:

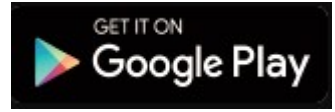

https://play.google.com/store/apps/details? id=project.ecivis.webapp&hl=it

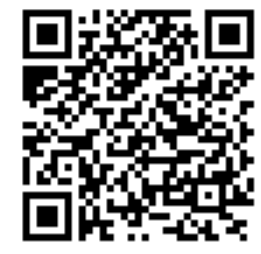

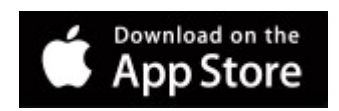

https://apps.apple.com/us/app/id1530906328

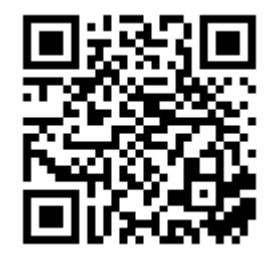

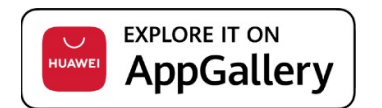

https://appgallery.huawei.com/#/app/C102912805

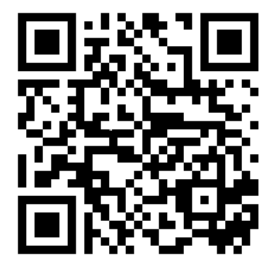

# 4. Accesso all'applicazione

Prima di poter utilizzarel'applicazione è necessaria la scelta del Comune/Ente di riferimento utilizzando la finestra "Seleziona comune". Questa scelta può essere modificata dall'interfaccia di accesso cliccando "Cambia comune".

| ne.        |
|------------|
|            |
| 0.5        |
| alfabetico |
| ×          |
|            |
|            |

L'accesso all'applicazione è possibile mediante l'inserimento delle credenziali fornite dall'ente che gestisce il servizio per l'accesso alla piattaforma eCivis – portale genitori, oppure utilizzando le proprie credenziali SpID. Le credenziali utente e password sono gli stessi utilizzabili sulla piattaforma web EcivisWEB.

Per accedere con le credenziali eCivis, cliccare su **Accedi** per entrare all'interno della propria Area Personale. Per accedere con le credenziali SpID, cliccare **Entra con SpID** e selezionare il proprio provider. Se non si desidera accedereCliccando Salta si avrà accesso soltanto ai menù pubblici anche sul web: News e Documenti

| Accedi                            | \$ |
|-----------------------------------|----|
| Sito New Project - Demo (project) |    |
| CODICE UTENTE O CODICE FISCALE    |    |
| PASSWORD                          | 0  |
| Salva credenziali                 |    |
| Accedi                            |    |
| Dimenticato la password?          |    |
| <b>B</b> ENTRA CON SPID           |    |
| Salta                             |    |
| Cambia comune                     |    |

| Seleziona 1 opzione:  |
|-----------------------|
| aroba.tt 👸            |
| InfoCert D            |
| intesaD               |
| -lep <u>ed</u> a      |
| Namirial <sup>1</sup> |
| Poste                 |
| SIELTEId              |
| Sp <b>id</b> Italia   |

#### 4.1. Primo accesso

Al primo accesso viene richiesto all'utente di completare i propri dati e di aggiornare la password attraverso la schermata di cambio password. Quando l'utente ha completato questo passaggio, l'applicazione effettua automaticamente il login e visualizza la schermata di News.

| Aggiorna password                | ← Aggiorna la password |
|----------------------------------|------------------------|
| Verifica i tuoi dati             | NUOVA PASSWORD         |
| NOME<br>Mario                    | CONFERMA PASSWORD      |
| IGNOME<br>DSSİ                   |                        |
| ODICE FISCALE<br>SSMRA77A01H199Q | Salva                  |
| TA DI NASCITA<br>1/1977          |                        |
| OGO DI NASCITA<br>AVENNA         |                        |
|                                  |                        |
| esso<br>A                        |                        |
| EMAIL                            |                        |
| mario.rossi@gmail.it             |                        |

# 5. Menù dell'applicazione

Il menù dell'applicazione è raggiungibile:

• Premendo il bottone in alto a sinistra con le 3 barre orizzontali

Scorrendo il dito da sinistra verso destra

Il menù è composto da alcune voci base e da alcune dinamiche (che vengono visualizzate solo dopo che l'utente ha effettuato il login).

Il menù base è formato dalle seguenti voci:

- News
- Documenti
- Cambia Lingua
- Informazioni Comune
- Impostazioni
- Accedi

Le voci di menù dinamiche riguardano:

- Profilo utente
- Servizi
- Prenotazioni
- Stato contabile
- Comunicazioni
- Esci

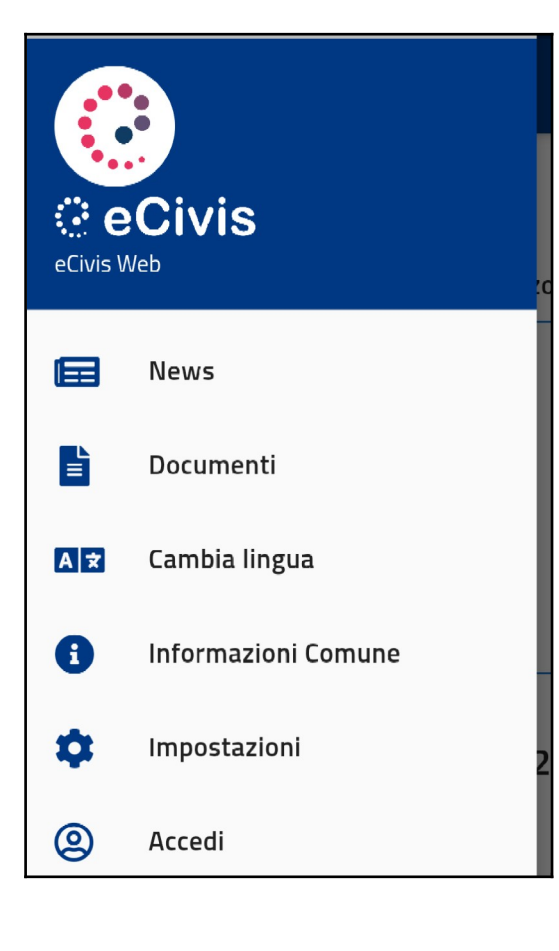

| 11:08/  | Civis               |     |
|---------|---------------------|-----|
| Mario R | lossi               | I   |
|         | News                | 20  |
|         | Documenti           | Ī   |
| IÂI     | Servizi             | l   |
| 曲       | Prenotazioni        | l   |
|         | Stato contabile     |     |
| Ļ       | Comunicazioni       | 2(  |
| AX      | Cambia lingua       |     |
| 6       | Informazioni Comune | : I |
| \$      | Impostazioni        |     |
|         | Esci                |     |

# 6. Dettaglio delle voci di menù

# 6.1. Profilo utente

Cliccando sul proprio "Nome Cognome" (del tutore/genitore) si visualizzeranno i propri dati anagrafici. I dati non sono modificabili, se l'utente riscontra qualche inesattezza dovrà comunicarlo a chi gestisce il servizio per la correzione.

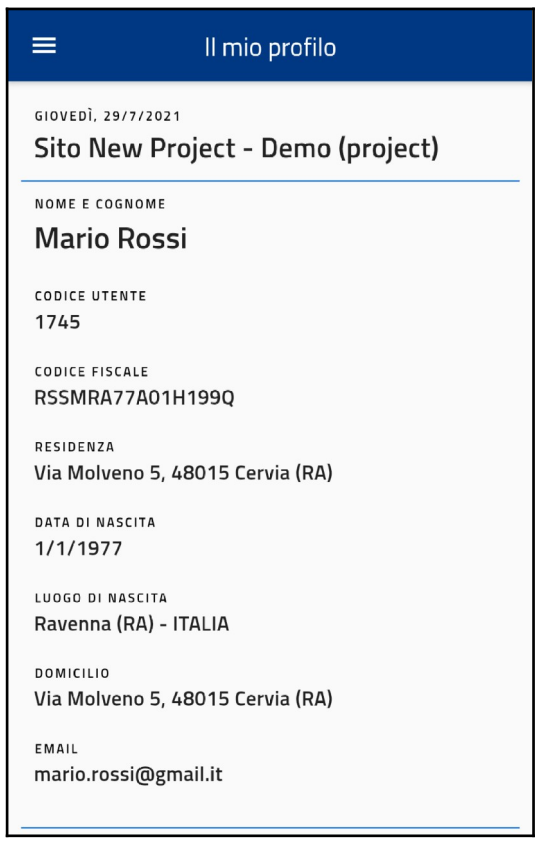

### 6.2. News

Nella sezione "News" sono contenute tutte le notizie configurate sul portale ECivisWEB.

Una news potrebbe essere provvista di allegato e/o collegamento esterno.

Se almeno uno tra questi due elementi è configurato in calce alla news sarà visualizzato il bottone per la visualizzazione dell'allegato (Scarica Allegato) e l'apertura del collegamento esterno.(potrebbe essere necessario avere sul dispositivo un lettore PDF)

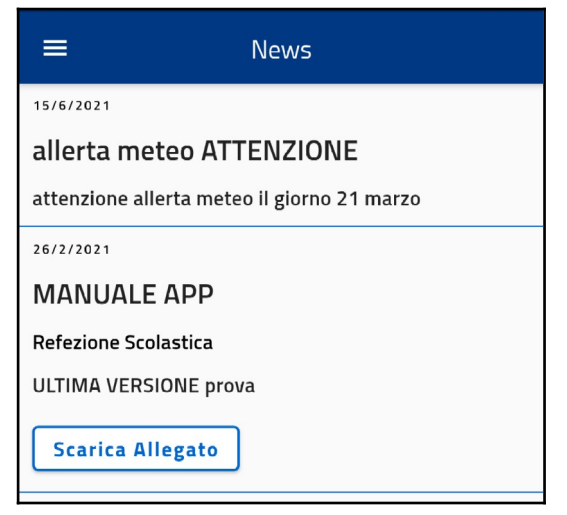

### 6.3. Documenti

Nella sezione "Documenti" vengono mostrati i documenti configurati dal Comune/Ente gestore del servizio per essere resi disponibili agli utenti. Anche per i documenti, se configurato, è visibile il bottone "Scarica Allegato" per visualizzare l'allegato al documento esposto.

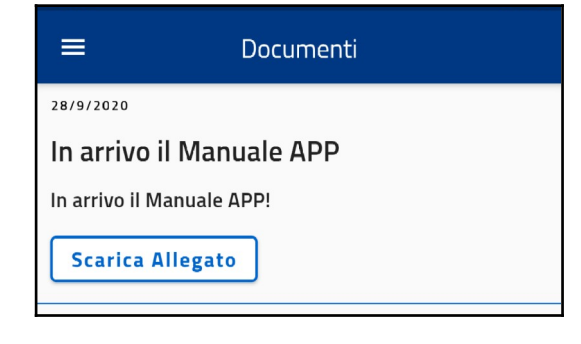

### 6.4. Utenti

La sezione "Utenti" contiene l'elenco degli alunni associati al tutore con i rispettivi dati anagrafici. Per ogni alunno sono visualizzati i servizi a cui partecipa nella parte inferiore della schermata. Nella scheda dei servizi è presente l'elenco con i relativi dati (Tessera, scuola, classe, fascia sociale, Importo quota, importo frequenza, Articolo base e Stato).

| ≡ U1                                      | tenti           | 165568A<br>000501                        |
|-------------------------------------------|-----------------|------------------------------------------|
| Elisa Rossi                               | Marcolino Rossi | scuola<br>Il Giardino Dei Lilla'         |
| NOME E COGNOME<br>Elisa Rossi             |                 | classe<br>Grandi                         |
| CODICE UTENTE<br>1721                     |                 | fascia pagamento<br>Fascia c.p. 5 q.f100 |
| CODICE FISCALE<br>RSSLSE16C48H199G        |                 | importo quota<br>100.00€                 |
| RESIDENZA<br>Via Belfiore, 9, 48015 Ce    | rvia (ra)       | IMPORTO FREQUENZA<br>5.00€               |
| data di nascita<br>8/3/2016               |                 | PASTO NORMALE + MERENDA                  |
| luogo di nascita<br>Ravenna (Ra) - ITALIA |                 | stato<br>Disattivo                       |
| DOMICILIO<br>Via Belfiore, 9, 48015 Ce    | rvia (ra)       | Presenze                                 |
| Refezione Scolas                          | stica           |                                          |

Se si tratta di un servizio a frequenza, cliccando su "Presenze" è possibile visionare il calendario con i pasti fruiti.

| ≡                                                            | Presenze ← |     |          |              |     |                 |
|--------------------------------------------------------------|------------|-----|----------|--------------|-----|-----------------|
| <                                                            | giu 2021 🔉 |     |          |              |     |                 |
| lun                                                          | mar        | mer | gio      | ven          | sab | dom             |
|                                                              | 1          | 2   | 3        | 4            | 5   | 6               |
| 7                                                            | 8          | 9   | 10       | 11           | 12  | 13              |
| 14                                                           | 15         | 16  | 17       | 18           | 19  | 20              |
| 21                                                           | 22         | 23  | 24       | 25           | 26  | 27              |
| 28                                                           | 29         | 30  |          |              |     |                 |
| Marcolino Rossi<br>Refezione Scolastica<br>martedì, 1/6/2021 |            |     |          |              |     |                 |
| DESCRIZ                                                      | peciali    |     | ім<br>5. | porto<br>00€ |     | фтà<br><b>1</b> |

## 6.5. Prenotazioni

Cliccando su "prenotazioni" si visualizzano gli alunni che usufruiscono del servizio prenotabile collegati all'utente/genitore. Selezionando un servizio con stato "Attivo" (evidenziato dal simbolo > a destra della riga) è possibile prendere visione del calendario mensile delle giornate di servizio ed per le quali si può effettuare la variazione di frequenza pasto.

| =                                   | Prenotaz                     | ioni                          |   |
|-------------------------------------|------------------------------|-------------------------------|---|
| servizio<br>Refezione<br>Scolastica | utente<br>Elisa Rossi        | <sub>stato</sub><br>Disattivo |   |
| servizio<br>Refezione<br>Scolastica | utente<br>Marcolino<br>Rossi | stato<br>Attivo               | > |

|                                         | Prenotazioni |      |        |      |     | i) ← |
|-----------------------------------------|--------------|------|--------|------|-----|------|
| <                                       | ago 2021     |      |        |      | >   |      |
| lun                                     | mar          | mer  | gio    | ven  | sab | dom  |
|                                         |              |      |        |      |     | 1    |
| 2                                       | 3            | 4    | 5      | б    | 7   | 8    |
| 9                                       | 10           | 11   | 12     | 13   | 14  | 15   |
| 16                                      | 17           | 18   | 19     | 20   | 21  | 22   |
| 23                                      | 24           | 25   | 26     | 27   | 28  | 29   |
| 30                                      | 31           |      |        |      |     |      |
| Marcolino Rossi<br>Refezione Scolastica |              |      |        | List | a   |      |
| lunedì<br>2/8/20                        | ,<br>D21     | Past | o Base | 1    |     | •    |

Selezionando la riga, appare il calendario con l'indicazione delle possibili giornate prenotabili future (giorno segnalato con riquadro verde) dove automaticamente l'alunno riceverà il pasto. Posizionandosi sulla giornata interessata è possibile impostare l'assenza o il pasto bianco. Cliccando sul pulsante in alto a destra si visualizza la legenda del Calendario di Prenotazione

| Prenotazioni |            |        |  |  |
|--------------|------------|--------|--|--|
| 1            | Presenza   |        |  |  |
| 1            | Variazione |        |  |  |
| 1            | Assenza    |        |  |  |
|              |            |        |  |  |
|              |            | Chiudi |  |  |

Cliccando sul pulsante "Lista" si visualizzano le giornate elencate sulle quali è possibile apportare le variazioni (assenza/pasto bianco).

| ≡                                                 | Prenotazio         | ni | i         | ÷ |
|---------------------------------------------------|--------------------|----|-----------|---|
| Marcolino Ro<br>Refezione Scolast<br>agosto, 2021 | <b>ssi</b><br>lica | Ca | alendario | , |
| lunedì,<br>2/8/2021                               | Pasto Base         |    |           | • |
| martedì,<br>3/8/2021                              | Pasto Base         |    |           | • |
| mercoledì,<br>4/8/2021                            | Pasto Base         |    |           | • |
| giovedì,<br>5/8/2021                              | Pasto Base         |    |           | • |
| venerdì,<br>6/8/2021                              | Pasto Base         |    |           | • |
| lunedì,<br>9/8/2021                               | Pasto Base         |    |           | • |

Alla prima variazione su di una giornata, sia da Calendario che da Lista, in basso si attivano i pulsanti per la conferma o l'annullamento delle variazioni effettuate.

## 6.6. Stato Contabile

La sezione "Stato Contabile" rappresenta il punto di accesso alla situazione contabile del genitore/tutore, dove è possibile anche ricaricare i servizi a consumo o pagare i bollettini. La scheda si divide in 2 macro-gruppi:

- Servizi a consumo (servizi in pre-pagato);
- Documenti emessi (documenti in post-pagato emessi a carico del tutore/genitore).

#### 6.6.1. Servizi a consumo

Vengono evidenziati i servizi e il rispettivo saldo, cliccando sulla riga si visualizza il nome del servizio, il saldo e la lista dei dettagli:

- <u>Ricariche</u>: Viene presentato il totale delle ricariche effettuate. Premendo l'apposita freccia viene
- mostrata la lista delle ricariche effettuate dal genitore/tutore in ordine decrescente comprensiva di data
- operazione, esercente e importo ricaricato. Selezionando l'icona a destra sarà possibile visualizzare la
- "Ricevuta del pagamento".
- Cliccando il bottone "Ricarica" sarà possibile effettuare una ricarica (vedi sezione Pagamenti).

<u>Consumazioni</u>: inizialmente viene mostrato solo il totale delle consumazioni effettuate dagli alunni associati al tutore. Premendo l'apposita freccia viene mostrato l'elenco delle consumazioni raggruppate per alunno. Ogni elemento della lista comprende Fascia di pagamento, importo, nome e cognome dell'alunno, numero delle consumazioni

### 6.6.2. Documenti emessi

Vengono mostrati tutti i documenti emessi a carico del genitore/tutore.

Per ogni documento è visibile la descrizione, l'importo emesso e il saldo. Anche in questa sezione è possibile scendere maggiormente in dettaglio cliccando sulla riga. Il dettaglio del documento emesso mostra:

- I dati generali del documento (descrizione, data di scadenza, importo emesso e saldo)
- "Scarica Documento": è possibile scaricare il documento di pagamento.
- I "Dettagli" che contribuiscono all'importo del documento. Per ogni dettaglio sono visibili i dati di alunno, fascia sociale, quantità e importo.
- I "Movimenti" associati al documento stesso: Emissione, Pagamento e/o Annullamento. Per ogni movimento di pagamento è possibile scaricare la relativa ricevuta di pagamento cliccando sui tre puntini.

# saldo Refezione Scolastica -31.40€

Documenti emessi

Servizi a consumo

| Istituto Lillo          | importo<br>20.00€        | scadenza<br>31/5/2021  | > |
|-------------------------|--------------------------|------------------------|---|
| Prova Settembre<br>2020 | importo<br><b>20.00€</b> | scadenza<br>11/10/2020 | > |

Stato contabile

~

>

4

#### Servizi a consumo - Dettagli

| Refezione Scolastica | saldo<br>-31.40€ |
|----------------------|------------------|
| Ricariche            | ~                |
| totale<br>233.60€    |                  |
| Ricarica             |                  |
| Consumazioni         | ~                |
| totale<br>-25.00€    |                  |

| =                                   | Dettagli docum                  | ento                     | ÷ |
|-------------------------------------|---------------------------------|--------------------------|---|
| lstituto Li                         | llo                             |                          |   |
| scadenza<br><b>31/5/2021</b>        |                                 |                          |   |
| importo<br><b>20.00€</b>            |                                 |                          |   |
| saldo<br><b>20.00€</b>              |                                 |                          |   |
|                                     | Download                        | ]                        |   |
| Dettagli                            |                                 |                          |   |
| Marcolino<br>Rossi - Lillo          | costo unitario<br><b>20.00€</b> | importo totale<br>20.00€ |   |
| Movimen                             | ti                              |                          |   |
| Emissione<br>Bollettino/<br>fattura | data<br>21/4/2021               | IMPORTO<br>20.00€        | _ |

### 6.6.3. Pagamenti

Attraverso lo stato contabile è possibile effettuare una ricarica o pagare un bollettino. Per questo bisogna cliccare su "Ricarica" nella pagina del dettaglio del servizio a consumo oppure su "Pagamento" nella pagina di dettaglio del bollettino. In entrambi i casi viene visualizzata la schermata di riepilogo prima del pagamento.

In caso si desideri effettuare una ricarica, viene visualizzato l'utente che effettua la ricarica, il circuito di pagamento e si potrà inserire l'importo che si desidera ricaricare. In caso di pagamento di un bollettino verranno visualizzati i dati del bollettino e l'importo (non modificabile). Cliccando "Invia pagamento" si verrà indirizzati sulla pagina per il pagamento vero e proprio.

| =                           | Pagamento                                                                           | ÷ |
|-----------------------------|-------------------------------------------------------------------------------------|---|
|                             | Riepilogo informazioni                                                              |   |
| UTENTE<br>Mario Ross        | si                                                                                  |   |
| circuito di F<br>PagoPA     | PAGAMENTO                                                                           |   |
| IMPORTO €                   |                                                                                     | × |
| Inserire imp<br>nessun sepa | orti con due decimali serparati dal punto e<br>aratore delle migliaia (es. 1234.00) |   |
|                             | Invia pagamento 📻                                                                   |   |

# 6.7. Comunicazioni

In questa sezione sono visibili tutte le comunicazioni personalizzate inoltrate dal Comune/Ente gestore del servizio. Cliccando su "Scarica Allegato" è possibile scaricarla

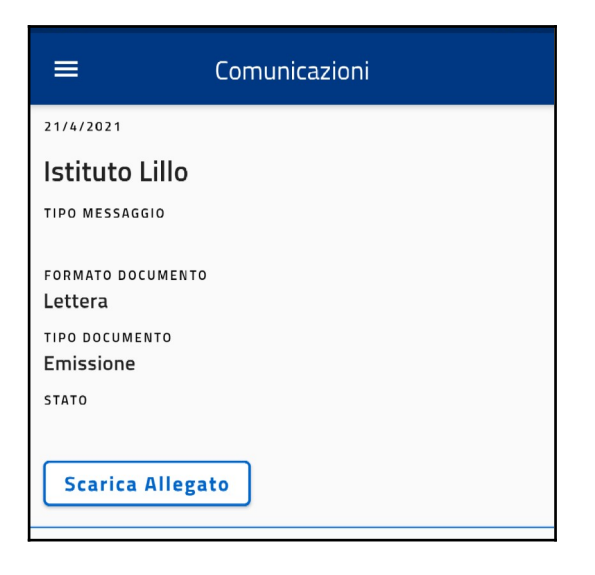

## 6.8. Cambia Lingua

E' possibile impostare la lingua Italiana oppure Inglese per la traduzione dei menù ed etichette

| Seleziona lingua                                           |
|------------------------------------------------------------|
| Cerca                                                      |
| <ul> <li>Italy (IT)</li> <li>United States (US)</li> </ul> |

### 6.9. Informazioni Comune

Sono riportate alcune informazioni relative al Comune di appartenenza.

| ≡ Informazioni Comune                                    |   |
|----------------------------------------------------------|---|
| сомиме<br>Sito New Project - Demo (project)<br>INDIRIZZO |   |
|                                                          | _ |

Nel caso il comune abbia inserito un numero di telefono o un indirizzo email, è possibile contattarlo direttamente cliccando l'icona accanto.

#### 6.10. Impostazioni

In questa sezione è possibile impostare il tema dell'applicazione (scuro, chiaro o uguale a quello del telefono). Inoltre vengono mostrati i dati dell'applicazione installata: nome, versione, build.

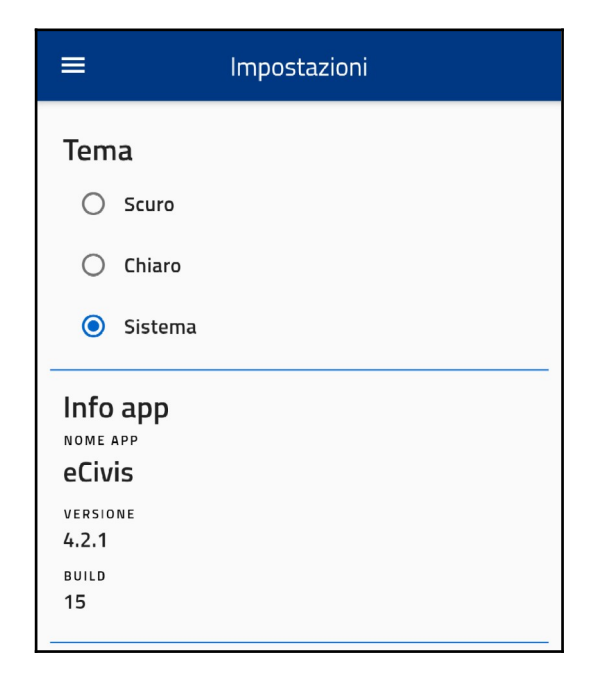

#### 6.11. Accedi / Esci

Se non è stato effettuato l'accesso, viene visualizzata la voce di menu "Accedi" che permette di ritornare sulla pagina di accesso, altrimenti viene visualizzata la voce di menù "Esci". Cliccandola appare una finestra di conferma. In caso si scelga di uscire si viene riportati alla pagina di accesso e la sessione di lavoro viene interrotta.

| Log out                   |
|---------------------------|
| Confermi di voler uscire? |
| Esci Annulla              |